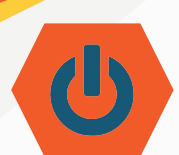

 Haga clic en home WiFi y/o HotSpot

# ¿Primera vez iniciando sesión?

- **1.** Haga clic en home WiFi o HotSpot.
- 2. Ingrese contraseña del WiFi en la casilla de "Password" (*contraseña*).
- 3. Haga clic en "Connect" (conectar).
- 4. Haga clic en "Next" (siguiente).
- En la casilla de "Username" (usuario), asegúrese de agregar @okcps.org después del nombre de usuario.
- 6. En la casilla de "Password", ingrese su contraseña.
- 7. Haga clic en "Sign In" (*iniciar sesión*)

# Por ser la primera vez que inicia sesión, deberá aceptar los términos de servicio de su cuenta de Google.

- Baje al final de la página de bienvenida de Google.
- 9. Haga clic en "Accept" (aceptar)

## iEso es todo!

Si tiene problemas, hágale saber a su maestro o llame al 587-4357 de lunes a viernes de 7:30 am a 4:30 pm.

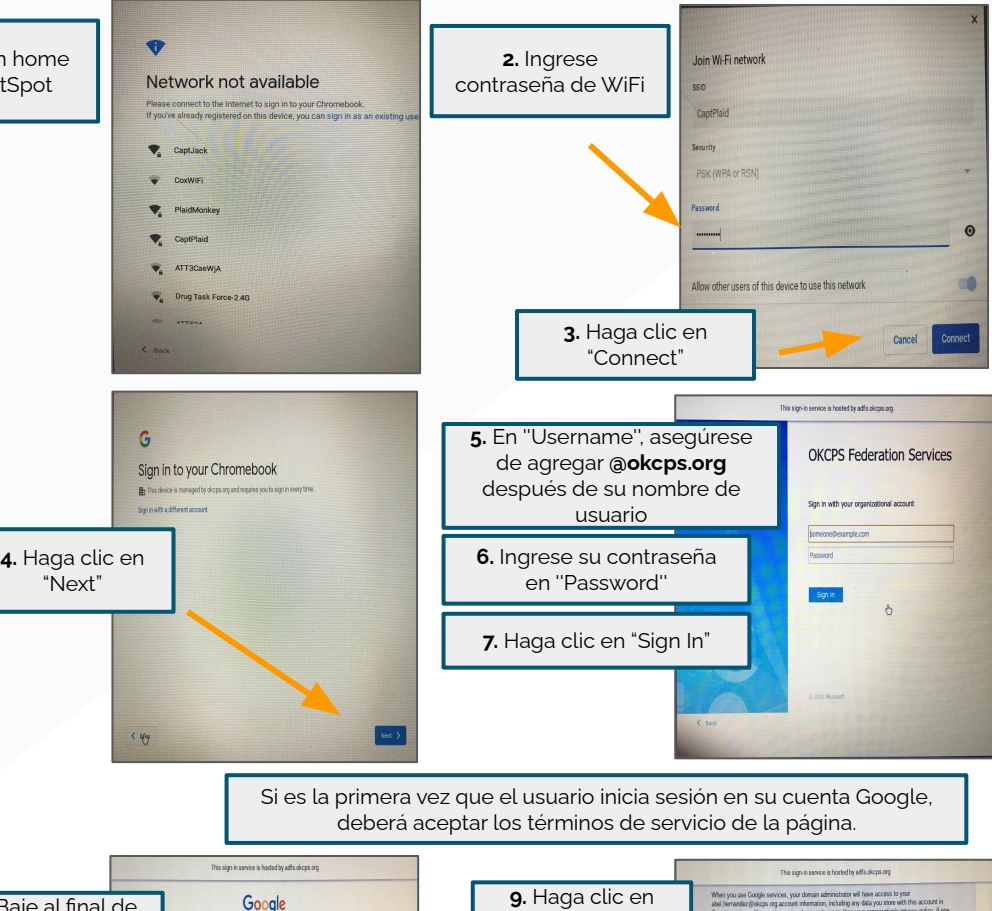

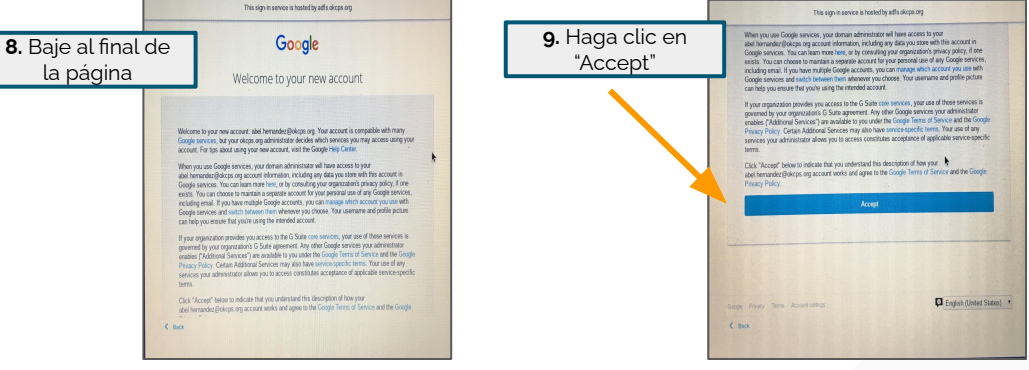

Vea el otro lado de este documento para consejos de solucionar problemas con el dispositivo móvil.

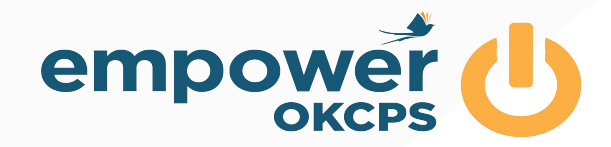

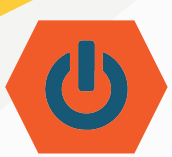

# Solucionar problemas de Chromebook

#### A. Apague el dispositivo

- 1. Presione y mantenga presionado el botón de encender hasta que se apague el dispositivo.
- 2. Espere 30 segundos.
- 3. Presione el botón de encender para prender el dispositivo de nuevo.

#### B. Borre la historia

- 1. Presione las teclas de "Control" y "H" al mismo tiempo.
- 2. Seleccione "Clear browsing data".
- 3. Seleccione "Clear data".

## C. Cierre las extensiones

Algunas extensiones pueden ocasionar problemas.

- 1. Vaya a los tres puntos verticales en la esquina superior derecha de la pantalla.
- 2. Seleccione "More tools".
- 3. Seleccione "Extensions".
- 4. Cierre o elimine las extensiones que no usa o que no necesita.
- 5. Vea este video para más información
- 6. (o visite bit.ly/okcpschromebook)

## D. ¿Aún tiene problemas?

- 1. Mire estos 10 consejos de tecnología
- 2. (o visite bit.ly/consejosdetecnologia)

# E. ¿Aún no funciona?

- 1. Comuníquese con su maestro.
- 2. Siga los procedimientos de reparación de su escuela.
- 3. Llame al 587-4357 de lunes a viernes de 7:30am a 4:30pm.

# ¿Está iniciando sesión por primera vez? Vea el otro lado de este documento.

IGNITE

INSTILI

PRHDF

Upcoming Events

enovo

PASSION.